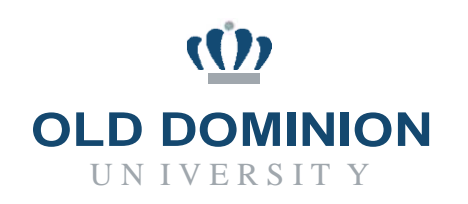

## PAPERS7UserGuide

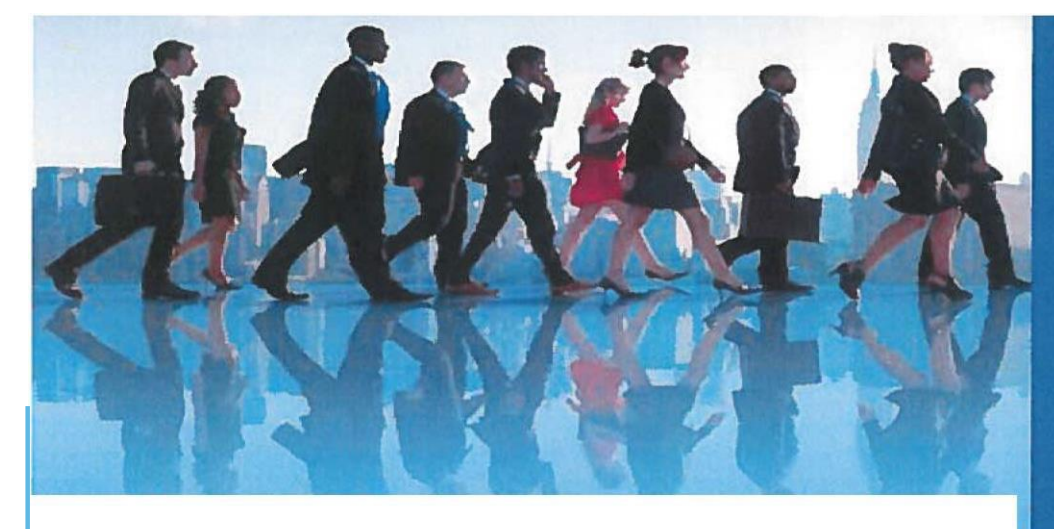

## **CLASSIFIED/HOURLY**

## **APPROVING POSTINGS**

**Budget Unit Director** 

Department of Human Resources September 2019

## Approving a Posting - Budget Unit Director (BUD)

Budget Unit Director (BUD) must review proposed job posting for accuracy (correct salary information, Budget Code, etc.) and approve the posting before it can be submitted to Human Resources (HR) for posting to the job site.

BUD will review, complete, or edit the posting for budget and funding allocation to ensure adequate funding exists for the requested salary.

1. Once successfully logged into the system and in the Hire module, verify user group is Budget Unit Director. If not, select Budget Unit Director from the drop-down menu.

|                                              |                                      |                                                             | weicome, Com       | meson wyrione rep                                                                                    |
|----------------------------------------------|--------------------------------------|-------------------------------------------------------------|--------------------|----------------------------------------------------------------------------------------------------|
| Dif Denimon University                       | Hiring Proposals +                   |                                                             |                    | User Group:<br>Budget Unit Director<br>Employee<br>Hiring Manager<br>HR Comp & Class<br>HR Recruiter |
| felcome to your Online F                     | Postings  Users (# Hinng Proposals ) | Position Actions 1888 Employment Tasks Special Handling Lis | rts Last 30 days   | My Open<br>Postings                                                                                  |
| SEARCH                                       |                                      | Filters                                                     | 0                  | 47                                                                                                   |
| TITLE                                        | CURRENT STATE                        | DAYS IN CURRENT STATE                                       | Average<br>inbox t | e days your<br>tasks wait                                                                            |
| Fiscal Affairs Manager<br>PARKING FACILITIES | Canceled                             | 54                                                          |                    |                                                                                                    |
| Business Manager<br>DEAN HEALTH SCIENCE      | CloserRemove from Web                | 12                                                          |                    |                                                                                                    |
| AccountTechnician<br>RNANCE OFFICE           | Budget Unit Director                 | 0                                                           |                    |                                                                                                    |
|                                              | ← Previous 1 2 _ 32 33 34 35         | 36 37 38 29 40 Next                                         | Paulion Action     | Thring Proposal Realing Posting                                                                      |

2. In the middle of your screen is your **Inbox**. Click on the job title of the posting you need to approve.

| INDOX                                                                                   | Postings 193             | Users 90           | Hiring Proposals 16 | Position Actions 1512            | Employment Tasks |
|-----------------------------------------------------------------------------------------|--------------------------|--------------------|---------------------|----------------------------------|------------------|
| Special Handling Lists                                                                  |                          |                    |                     |                                  |                  |
| SEARCH                                                                                  |                          |                    |                     |                                  |                  |
|                                                                                         |                          |                    |                     |                                  | Filters          |
| Department                                                                              |                          |                    | Current State       |                                  | *                |
|                                                                                         |                          |                    |                     |                                  |                  |
|                                                                                         |                          |                    |                     |                                  |                  |
| TITLE                                                                                   | CURRI                    | ENT STATE          |                     | DAYS IN CURRENT STAT             | TE .             |
| TITLE<br>Fiscal Affairs Manager<br>PARKING FACILITIES                                   | CURRI                    | ENT STATE          |                     | DAYS IN CURRENT STAT             | TE               |
| FISCAL Affairs Manager<br>PARKING FACILITIES<br>Business Manager<br>DEAN HEALTH SCIENCE | CURRI<br>Cance<br>Close/ | Ied<br>Remove from | Web                 | DAYS IN CURRENT STAT<br>54<br>12 | TE               |

3. The posting summary of the job will appear for review. Click on **Edit** next to the position title to make any changes to the posting.

| Posting: AccountTechnician (Staff) Edit                                     |                                     |                                                          |             |                     | See how Posting looks to Applic |                                                                        |
|-----------------------------------------------------------------------------|-------------------------------------|----------------------------------------------------------|-------------|---------------------|---------------------------------|------------------------------------------------------------------------|
| Position Type: Staff<br>Department: FINANC<br>(1CL00)                       | Create<br>E OFFICE Owner<br>Lorri M | d by: Lorri Nelson<br>: Budget Unit Director :<br>Velson |             |                     |                                 | Print Preview (Applicant View)     Print Preview     Add to Watch List |
| Summary Histor                                                              | Settings App                        | licants Reports Hiring P                                 | roposals As | ociated Position De | escription                      |                                                                        |
| • Posting [                                                                 | etails <u>Edu</u>                   |                                                          |             | -                   |                                 |                                                                        |
|                                                                             | ation                               |                                                          |             |                     |                                 |                                                                        |
| Position inform                                                             |                                     |                                                          |             |                     |                                 |                                                                        |
| Position inform<br>HR Recruiter<br>Working Title                            | Acco                                | suncTechnician                                           |             |                     |                                 |                                                                        |
| Position inform<br>HR Recruiter<br>Working Table<br>Role Table              | Acco                                | suncTechnician<br>iin and Office Spec III                |             |                     |                                 |                                                                        |
| Position inform<br>HR Recruiter<br>Working Title<br>Role Title<br>Role Code | Acco<br>Adm<br>190                  | suncTechnician<br>sin and Office Spec III<br>13          |             |                     |                                 |                                                                        |

4. Clicking on the **Save** button will save information on each individual screen, and by clicking on the **Next** button, the information will save as well as you move through the Posting Details, Advertising Publications, Supplemental Questions and Posting Documents screens. When the information has been verified, click the Next button to continue.

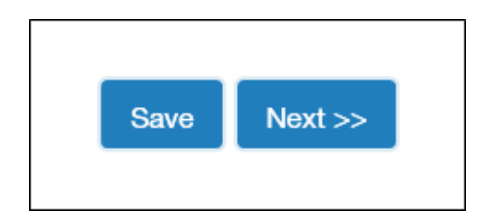

5. Once all the edits have been made, you will be returned to the Posting Summary screen where you can view the posting in its entirety.

After reviewing the Posting Summary and providing any needed information, you are ready to move the posting along in the workflow. Look to the middle top right of the screen and click on the orange **Take Action on Posting** button. Then click on **Review HR Recruiter (move to HR Recruiter)**.

Selecting the **Keep working on this posting** link will save the posting, so that you may return at a later time to complete the action.

Selecting **Revision Requested (move to HM)** will send the posting back to the Hiring Manager.

| Posting: Account           Current Status: Budget Unit Direct           Position Type: Staff           Department: FINANCE OFFICE           (1CL00)           Summary           History           Settin | Take Action On Posting  Keep working on this Posting working working w |                                                                                                    |
|----------------------------------------------------------------------------------------------------|----------------------------------------------------------------------------------------------------|----------------------------------------------------------------------------------------------------|
| Please review the details of the p<br>To take the action, select the app                                                                                                    | osting carefully before continuing.                                                                                                    | d a Common to the section and also add this section to                                                           |
| your Watch List in the popup to<br>To edit the posting_click on the E<br>exclamation point, you will need<br>Posting Details Edit                                                                        | In that appears. When you are ready to submit your posting, click on the Submit button on the popup bo<br>die link next to the Section Name in the Summary Section. This will take you directly to the Posting Page<br>to review this section and make necessary corrections before moving to the next step in the workflow.                                                                                                    | a Comment to the posting and asso add this posting to<br>to <b>Edit.</b> If a section has an orange icon with an |
| your Watch List. In the popup bo<br>To edit the posting, click on the E<br>exclamation point, you will need<br>Posting Details Edu<br>Position information                                               | In that appears. When you are ready to submit your posting, click on the Submit button on the popup bo<br>die link next to the Section Name in the Summary Section. This will take you directly to the Posting Page<br>to review this section and make necessary corrections before moving to the next step in the workflow.                                                                                                    | a Comment to the posting and asso add this posting to<br>to <b>Edit.</b> If a section has an orange icon with an |
| your Watch List. In the popup to<br>To edit the posting, click on the E<br>exclamation point, you will need<br>Posting Details Edit<br>Position information<br>HR Recruiter                              | It that appears. When you are ready to submit your posting, click on the Submit button on the popup bo<br>dit link next to the Section Name in the Summary Section. This will take you directly to the Posting Page<br>to review this section and make necessary corrections before moving to the next step in the workflow.                                                                                                    | a Comment to the posting and asso add this posting to<br>to <b>Edit.</b> If a section has an orange icon with an |
| your Watch List. in the popup bo<br>To edit the posting, click on the E<br>exclamation point, you will need<br>Posting Details Edu<br>Position Information<br>HR Recruiter<br>Working Title              | In that appears. When you are ready to submit your posting, click on the Submit button on the popup bo<br>die link next to the Section Name in the Summary Section. This will take you directly to the Posting Page<br>to review this section and make necessary corrections before moving to the next step in the workflow.                                                                                                    | a Comment to the posting and asso add this posting to<br>to <b>Edit.</b> If a section has an orange icon with an |

6. This will open a **Take Action** dialogue box. Here you can add comments for the HR Recruiter or HM to review information related to the posting.

| Take Action                                         | ×                        |
|-----------------------------------------------------|--------------------------|
| <b>Review HR Recruiter</b><br>Comments (optional)   | r (move to HR Recruiter) |
| Posting approved.<br>Please process<br>accordingly. |                          |
|                                                     | Submit Cancel            |

The comment(s) will become a permanent part of the posting record. They cannot be edited or removed once they've been added. The comments are viewable under the **History** link, and are viewable by all parties associated with this posting.

| Posting: AccountTechnician (Staff) Current Status: HR Recruiter Position Type: Staff Department: FINANCE OFFICE (1CL00) UNITY Applicants Reports Hiring Proposals Associated Position Description |                                                                                  | <ul> <li>★ See how Posting looks to Applicant</li> <li>➡ Print Preview (Applicant View)</li> <li>➡ Print Preview</li> <li>➡ Add to Watch List</li> </ul> |  |
|----------------------------------------------------------------------------------------------------|----------------------------------------------------------------------------------|----------------------------------------------------------------------------------------------------|--|
| Email Sent<br>"Job Posting Status Change " sent                                                                                                    | to 1 user                                                                        | Workflow Notes Emails<br>September 10, 2019 et 03.17 PM                                                                                                  |  |
| Performed "Review HR Recr<br>Posting status changed to "HR Rec<br>Posting approved. Please pr                                                                                                    | uiter".<br>ruiter". It has been in this state for 0 hours.<br>ocess accordingly. | Lorri Nelson (Budget Unit Director)<br>September 10, 2019 at 03.17 He                                                                                    |  |